## Email

## Mailul unui partener imi intra in Spam cum pot sa il mut automat in Inbox folosind Roundcube?

Accesati **webmail.domeniuldvs.tld** in browser si alegeti aplicatia **Roundcube**, dupa logare accesati in partea dreapta **Settings** 

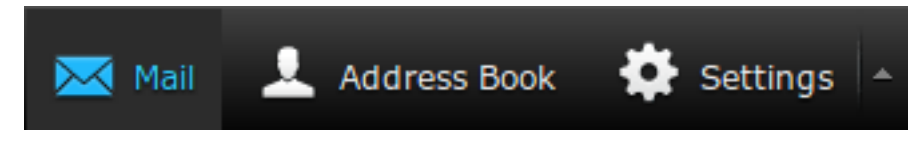

#### Apoi in stanjga jos apasati pe Filters

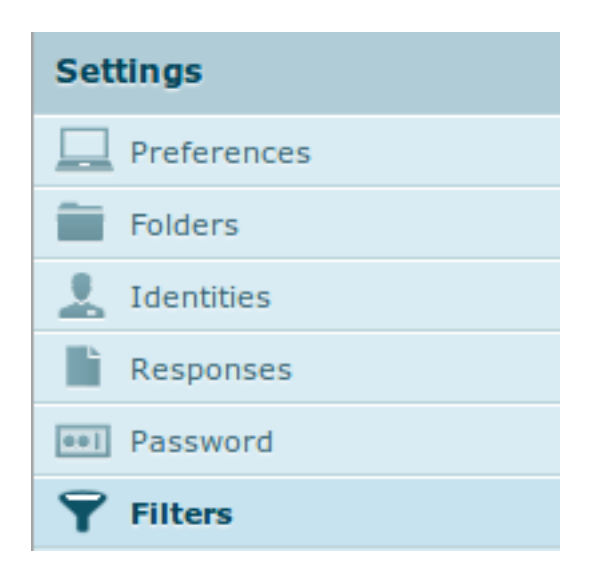

apasati semnul plus + din partea de jos a paginii

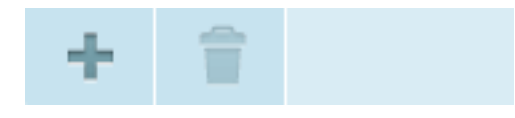

adaugati un filtru ca in exemplul de mai jos si apasati Save

JRL: https://www.zooku.ro/faq/content/13/275/ro/mailul-unui-partener-imi-intra-in-spam-cum-pot-sa-il-mut-automat-in-inbox-folosind-roundcube.htm

# Email

| Filte | er name: N   | ot Spam         |                  |                          |                            |   |
|-------|--------------|-----------------|------------------|--------------------------|----------------------------|---|
| Fo    | r incomir    | ng mail:        |                  |                          |                            |   |
| С     | ) matching a | II of the follo | owing rules 💿 ma | atching any of the follo | owing rules O all messages |   |
| Ŧ     | From         | ~               | contains         | ~                        | adresa@domeniu.tld         | ) |

### ... execute the following actions:

| Move message to | ~               | Inbox | ~ |
|-----------------|-----------------|-------|---|
| Save            | Filter disabled |       |   |

Id-ul solutiei unice: #1276 Autor: : Craciun Calin Ultima actualizare: 2019-12-17 16:17

JRL: https://www.zooku.ro/faq/content/13/275/ro/mailul-unui-partener-imi-intra-in-spam-cum-pot-sa-il-mut-automat-in-inbox-folosind-roundcube.htm